## How to add SMS files (internal / external files) on the web side

## (Document)

User login in to the OLISS web side, click "SMS Management  $\rightarrow$  SMS Files  $\rightarrow$  External Files" in order to the external file interface, click "Add", in the add external file interface, fill in the file related information (with \* required), according to the need to upload attachment and check "Create A Notice" (need to select specific departments, select employee who need to view external files), finally click "Confirm".(This document takes add a external file as an example)

**Note:** After checking "Create A Notice", the relevant information can be viewed in the notice management interface.

| ę             | 互海科技                    | © Q |                                                       |                                 | Workbench 🙋       | 3868)                                         | Add External File |                                             |                                                   |  |  |  |  |  |
|---------------|-------------------------|-----|-------------------------------------------------------|---------------------------------|-------------------|-----------------------------------------------|-------------------|---------------------------------------------|---------------------------------------------------|--|--|--|--|--|
| ۲             | Vessel Service >        |     | External File                                         | Internal File File Edit         |                   |                                               |                   | File Name *                                 |                                                   |  |  |  |  |  |
| 8             | Expense >               |     |                                                       |                                 |                   |                                               |                   | Please enter                                |                                                   |  |  |  |  |  |
|               | Management              |     | External File Shared Files 2.Click "Add"              |                                 |                   |                                               |                   | File No.                                    | Company Internal No.                              |  |  |  |  |  |
|               | Budget Management >     |     | Add Import Export                                     |                                 |                   |                                               |                   | Please enter                                | Please enter                                      |  |  |  |  |  |
| and the       | Marine Marine           |     |                                                       |                                 |                   |                                               |                   | File Classification                         | Responsible Dept.                                 |  |  |  |  |  |
| 00            | Management              |     |                                                       | File Name                       | Responsible Dept. | Issuing Authority 👻                           | File Clas         | Please select                               | Please enter                                      |  |  |  |  |  |
|               |                         |     | 000001                                                |                                 |                   | 全国人民代表大会常务<br>委员会                             | Law               | Issuing Authority                           | Effective Date                                    |  |  |  |  |  |
|               | vessel Report           |     |                                                       | 中华人民共和国海警法2                     |                   | 全国人民代表大会常务                                    | Law               | Please enter                                | Please select                                     |  |  |  |  |  |
| $\odot$       | Patrol Inspectiion >    |     | 海船舶 (2021)                                            |                                 |                   |                                               | December          | Expiry Date                                 | Warning Days                                      |  |  |  |  |  |
| ß             | SMS Management $\sim$   | 1   | 143号                                                  |                                 |                   | 中华人民共和国动争划                                    | Regulatio         | 2025-03-31                                  | 90                                                |  |  |  |  |  |
|               | SMS Files 🛛 🗠           | l   | 中华人民共和国<br>主席令第八十五<br>号                               | 中华人民共和国海南自由贸易港法                 |                   | 全国人民代表大会常务<br>委员会                             | Law               | File Ordering                               | fter selecting the expiry date, the default value |  |  |  |  |  |
|               | External Files          | -   | 1.Click in order to enter the external file interface |                                 |                   |                                               |                   | O top Wove to Bottom O After Specified File | f warning days is 90 days which can be            |  |  |  |  |  |
| Internal File |                         |     |                                                       | 推进国内航行海船和500总师以下                |                   |                                               |                   | File Description III                        | nodified by the user                              |  |  |  |  |  |
|               | File Edit               |     |                                                       | 国际航行船舶履行《2006年海事                |                   | 海準局                                           |                   | Please enser                                |                                                   |  |  |  |  |  |
|               | Audits Management       |     |                                                       |                                 |                   |                                               |                   |                                             | 0 / 500                                           |  |  |  |  |  |
|               | Security Check          |     | WB001                                                 | 上海海車局关于調整碼区器高續无<br>线电话频道使用范围的通知 | 体系办               | 上海海事局                                         |                   | Upload                                      |                                                   |  |  |  |  |  |
|               | Operation >             |     |                                                       |                                 |                   |                                               |                   | Create A Notice ⑦                           |                                                   |  |  |  |  |  |
|               | SMS Archive             |     |                                                       |                                 |                   |                                               |                   | 3.Fill in the file related information (    | with * required), according to the need to        |  |  |  |  |  |
| 8             | Customs Affairs         | ×   |                                                       |                                 |                   | upload attachment and check "Create A Notice" |                   |                                             |                                                   |  |  |  |  |  |
|               | Management              |     |                                                       |                                 |                   |                                               |                   |                                             |                                                   |  |  |  |  |  |
|               | Vessel Incident Records |     |                                                       |                                 |                   |                                               |                   |                                             | Confirm                                           |  |  |  |  |  |

| ę  | う 互海科技                      |     |                    |                                      |                   |                     | 3868                                                         | Add External File |                                         |           |                                                    |                                                |                                         |                                                          | $\otimes$ |
|----|-----------------------------|-----|--------------------|--------------------------------------|-------------------|---------------------|--------------------------------------------------------------|-------------------|-----------------------------------------|-----------|----------------------------------------------------|------------------------------------------------|-----------------------------------------|----------------------------------------------------------|-----------|
| 7  | Vessel Service              |     | External File      | Internal File File Edit              |                   |                     |                                                              | Uploa             | d                                       | 4.If chee | ck "Create A                                       | Notice", u                                     | ser need to                             | select specific                                          | 07500     |
|    | I Expense<br>Management     |     | External File      |                                      | 1                 |                     | departments, select employee who need to view external files |                   |                                         |           |                                                    |                                                |                                         |                                                          |           |
|    | Budget Management           |     | Add Import         | Export                               |                   |                     |                                                              | Organi            | ation Refresh                           | 15        | Employee List                                      | Please enter name                              |                                         |                                                          |           |
| ۲  | Voyage Number<br>Management |     |                    |                                      | Responsible Dept. | Issuing Authority 👻 | File Class                                                   | ≞ s               | nanghai Ocean Link Techr<br>o., Ltd.    | nology    | Select All                                         | ✓ M-ZIII                                       |                                         | 2 210 M                                                  |           |
|    | Vessel Report               |     | 000001             |                                      |                   | 全国人民代表大会常务<br>委员会   | Law                                                          |                   | 肖售部 (11 Persons)                        |           | <ul> <li>✓ 李昱</li> <li>✓ 赵相年</li> </ul>            | ☑ 杨芬芬                                          | <ul> <li>✓ 张大船</li> <li>✓ 牛音</li> </ul> | <ul> <li>✓ 张翔號</li> <li>✓ 张翔號</li> <li>✓ 张羽號</li> </ul>  |           |
| 0  | Patrol Inspectiion          |     |                    | 中华人民共和国海警法2                          |                   | 全国人民代表大会常务<br>委员会   | Law                                                          |                   | 志务部 (0 Persons)                         |           | <ul> <li>✓ 杜娟</li> <li>✓ 朱俊</li> </ul>             | <ul> <li>✓ 仇雪芬</li> <li>✓ A00別</li> </ul>      | ✓ 方昌<br>✓ Henry                         | ✓ 夏品<br>✓ 夏品                                             |           |
| c  | SMS Management              | ~ 1 | 海船船(2021)<br>143号  | 能帕进出港报告管理办法                          |                   | 中华人民共和国海事局          | Regulatio                                                    |                   | 回営部 (6 Persons)                         |           | <ul> <li>✓ 約額</li> <li>✓ 許該</li> </ul>             | ✓ 除雪洋 ✓ 苏伟华                                    | ✓ 預審旭 ✓ 謝楠                              | <ul> <li>✓ 目永林</li> <li>✓ 徐存俊老师</li> </ul>               |           |
|    | SMS Files                   |     | 中华人民共和国<br>主席令第八十五 | 中华人民共和国海南自由贸易港法                      |                   | 全国人民代表大会常务<br>委员会   | Law                                                          |                   | 二品部 (2 Persons)                         |           | <ul> <li>✓ 杨刚</li> <li>✓ 杨蝶</li> </ul>             | ✓ 易伟 ✓ 擁万新                                     | <ul> <li>✓ 张輝</li> <li>✓ 水手</li> </ul>  | ✔ 李文秀<br>✔ NEWNEW                                        |           |
|    | External Files              |     |                    |                                      |                   |                     |                                                              |                   | 成据中心 (0 Persons)                        |           | ✓ admin ✓ yy                                       | Cruz<br>zhuyin                                 | ✓ 15 ✓ 安吉物流试用                           | ✔ CruzDing<br>账号 ✔ 操留                                    |           |
|    | Internal File               |     |                    | 推进国内航行海船和500总吨以下<br>国际航行船舶展行(2005年海事 |                   | 海事局                 |                                                              |                   | 注划部 (0 Persons)                         |           | <ul> <li>✓ 別试</li> <li>✓ 格雷特船管</li> </ul>          | ✓ 測试账号 ✓ 公用測试号                                 | <ul> <li>✓ 陈兰</li> <li>✓ 颜燕</li> </ul>  | <ul> <li>✓ 丁春雷南线端</li> <li>✓ 郭先生</li> </ul>              |           |
|    | File Edit                   |     |                    |                                      |                   |                     |                                                              |                   | 的好、1分取、入事(T Persons)<br>论机部 (0 Persons) | 5)        | <ul> <li>✓ 海南正鑑別试</li> <li>✓ 互海科技測试</li> </ul>     | <ul> <li>✓ 閉春旭陶线器</li> <li>✓ 互海科技測は</li> </ul> | 1 🗹 贺志敏<br>2 愛莉莉                        | <ul> <li>✓ 洪舒卿试</li> <li>✓ 恵佳物流</li> </ul>               |           |
|    | Security Check              |     | WB001              | 上海海事局关于调整建区甚高频无<br>线电话频道使用范围的通知      | 体系办               | 上海海事局               |                                                              |                   | 甲板部 (1 Persons)                         |           | <ul> <li>✓ 江苏新启航</li> <li>✓ 兰艳平</li> </ul>         | <ul> <li>✓ 金建业船员培订</li> <li>✓ 李青云</li> </ul>   | 🔽 阚志萍<br> 型 家永忠                         | <ul> <li>✓ 孔伟</li> <li>✓ 刘丽芸</li> </ul>                  |           |
|    | Operation<br>Record         |     |                    |                                      |                   |                     |                                                              |                   | N物部 (0 Persons)                         |           | <ul> <li>✓ 藁银桥</li> <li>✓ 孙红梅</li> </ul>           | ✓ 潘俊杰 ✓ 孙重文                                    | ✓ 青岛宝华之星 ✓ 青岛宝华之星 ✓ 体系审核员(百)            | ☑ 有岛连航<br>(海) ☑ 天津中天通航                                   |           |
|    | SMS Archive                 |     |                    |                                      |                   |                     |                                                              | >                 | 880. (1 Persons)<br>6州互江 (0 Persons)    |           | <ul> <li>✓ 土巾</li> <li>✓ 信达船运</li> <li></li> </ul> | ✓ 土珍珍 ✓ 全成成                                    | ✓ 果香 ✓ 徐成成                              | <ul> <li>✓ 五塚滝海道</li> <li>✓ 扬州</li> <li>✓ 周囲号</li> </ul> |           |
| 8  | Customs Affairs             | >   |                    |                                      |                   |                     | -                                                            |                   | 亚江科技 (0 Persons)                        |           | <ul> <li>✓ 3%前</li> <li>✓ 朱大哥</li> </ul>           | ▲ 法单旗 ★慧                                       | NBR                                     |                                                          |           |
|    | Management                  |     |                    |                                      |                   |                     |                                                              |                   |                                         |           |                                                    | 5.Cl                                           | ick "Confin                             | m" 🔶 Contirm                                             | Cancel    |
| 25 | vesser moldent Reco         | 00  |                    |                                      |                   |                     |                                                              |                   |                                         |           |                                                    |                                                |                                         |                                                          |           |

Note:

This document takes adding external file as an example, and the steps of adding internal files are the same.